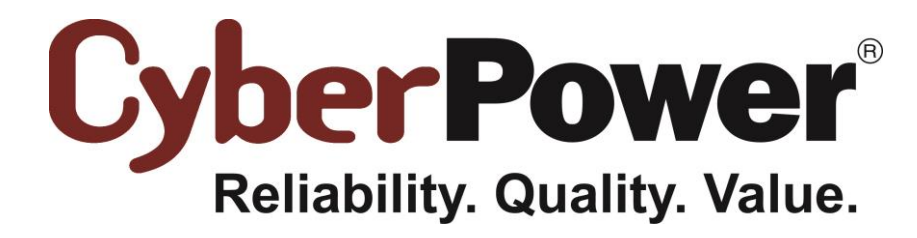

# PowerPanel<sup>®</sup> Business Edition Przewodnik instalacji

dla

**Power Distribution Unit** 

Rev. 14 2014/09/10

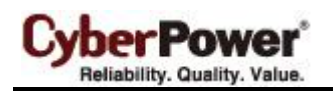

# Spis treści

| Wprowadzenie                                                              | 3  |
|---------------------------------------------------------------------------|----|
| nstalacja sprzętu                                                         | 3  |
| nstalacja oprogramowania PowerPanel $^{	extsf{B}}$ Business Edition       | 4  |
| Instalacja dla Windows                                                    | 4  |
| Instalacja dla Linux                                                      | 4  |
| Instalacja w trybie tekstowym                                             | 7  |
| Instalacja dla VMwareESXi oraz ESX                                        | 9  |
| Instalacja dla ESXi                                                       | 10 |
| Instalacja na ESX                                                         | 11 |
| Instalacja na XenServer                                                   | 15 |
| Instalacja na Hyper-V Server                                              | 15 |
| Dostep do interfejsu PowerPanel $^{	extsf{B}}$ Business Edition           | 16 |
| Zarządzanie PDU dla Centrum                                               | 16 |
| Dodaj PDU                                                                 | 16 |
| Konfiguracja ochrony zasilania dla komputerów                             | 18 |
| Przypisywanie adresu IP jednostki PDU oraz podłączonych gniazd w Kliencie | 18 |
| Ustawianie wymaganego czasu do zamknięcia systemu                         | 18 |
| Ustawianie czasu do zamknięcia systemu dla ESXi                           | 18 |
| Konfiguracja uruchamiania i wyłączania maszyn wirtualnych dla ESX/ESXi    | 19 |
| Konfiguracja wyłączania wirtualnych maszyn na Hyper-V Server              | 20 |
| Masowe wdrażanie                                                          | 22 |

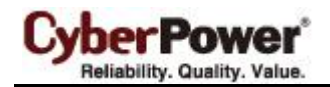

# Wprowadzenie

**PDU** (**Power Distribution Unit**) to listwa sieciowa służąca do zdalnej kontroli zasilania podpiętych pod nią urządzeń. PDU może nawiązać komunikację z PowerPanel<sup>®</sup> Business Edition Centrum za pośrednictwem sieci. Dzięki czemu może przekazywać swój stan do Centrum i akceptować polecenia włączenia lub wyłączenia gniazd. Kiedy PDU wyłączy gniazdo, podłączone komputery które mają zainstalowane oprogramowanie PowerPanel<sup>®</sup> Business Edition Klient są zamykane w sposób uporządkowany, co zapobiega utracie danych lub awarii systemu z powodu natychmiastowej utraty zasilania. Zapoznaj się z poniższą ilustracją.

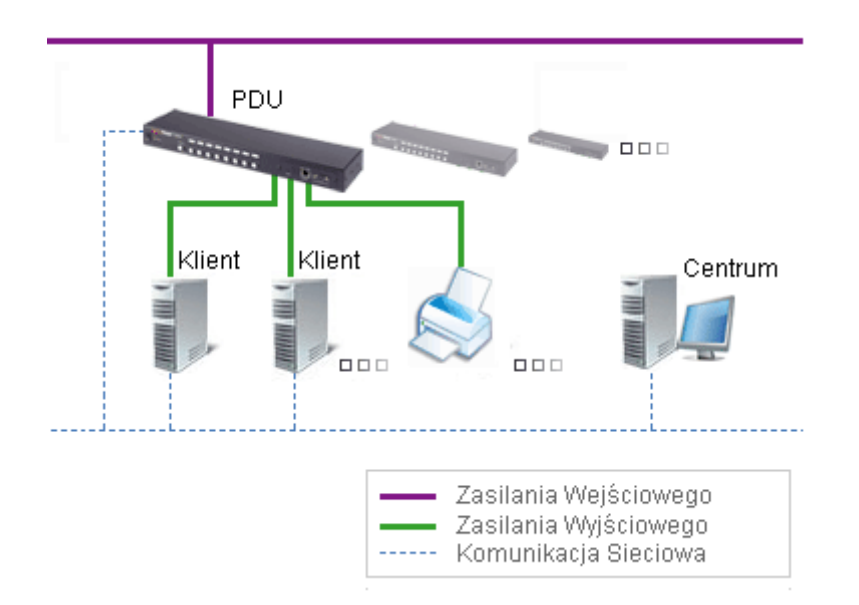

Centrum PowerPanel<sup>®</sup> Business Edition umożliwia administratorom jednoczesne monitorowanie stanu oraz zdarzeń z wielu PDU. Centrum nawiązuje komunikację z PDU za pośrednictwem sieci, i wysyła polecenia do każdego PDU aby włączyć lub wyłączyć gniazda. Zasilane komputery, które posiadają zainstalowane oprogramowanie Klienta będą mogły zainicjalizować zamykanie systemu przed wyłączeniem gniazd.

Oprogramowanie PowerPanel<sup>®</sup> Business Edition może być zainstalowane na różnych platformach, takich jak Windows, Linux, Citrix XenServer oraz VMware ESX/ESXi. Poniżej opisano warunki specyficzne dla każdej z tych platform.

# Instalacja sprzętu

Przed zainstalowaniem oprogramowania PowerPanel Business Edition upewnij się czy prawidłowo zostały zainstalowane następujące komponenty:

- Upewnij się czy zasilanie komputera prawidłowo podłączone jest do PDU
- Sprawdź połaczenie sieciowe komputera.
- Sprawdź połączenie sieciowe PDU

Aby prawidłowo zainstalowac PDU należy odnieść się do jej instrukcji obsługi.

# Instalacja oprogramowania PowerPanel<sup>®</sup> Business

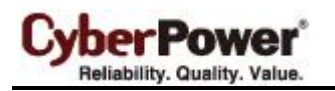

# Edition

## Instalacja dla Windows

Po umieszczeniu płyty CD z oprogramowaniem PowerPanel<sup>®</sup> Business Edition okno instalatora powinno uruchomić się automatycznie. Użytkownik powinien kliknąć na ikonę **Instaluj oprogramowanie PowerPanel Business Edition** aby rozpocząć procedurę instalacji. Jeżeli okno instalatora nie uruchomi się automatycznie po umieszczeniu płyty w napędzie, przeglądaj zawartość płyty i otwórz folder **/Software/Windows**, następnie dwukrotnie kliknij na plik o nazwie **Setup.exe** aby rozpocząć procedurę instalacji. Postępuj według poniższych kroków:

Kliknij przycisk Next aby rozpocząć instalację

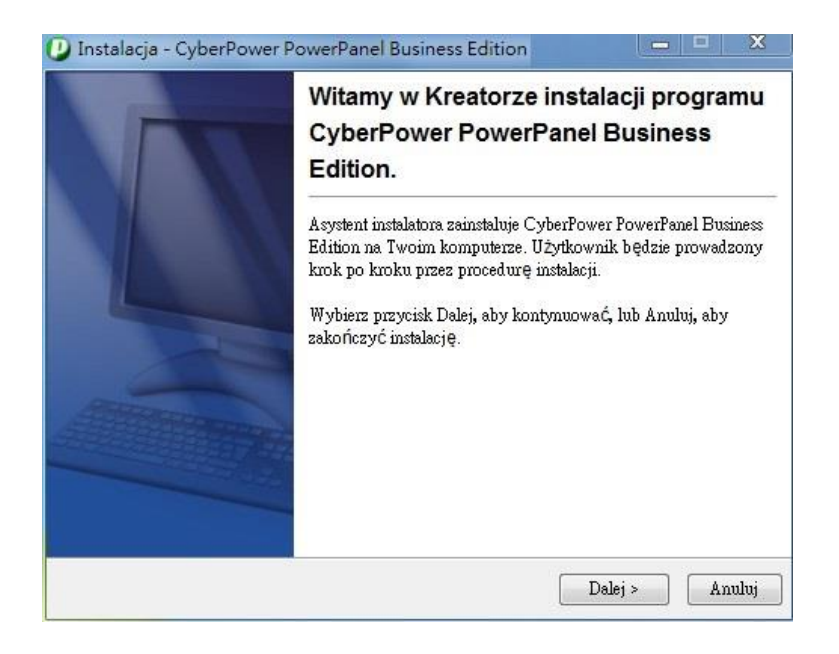

Zaakceptuj warunki licencyjne

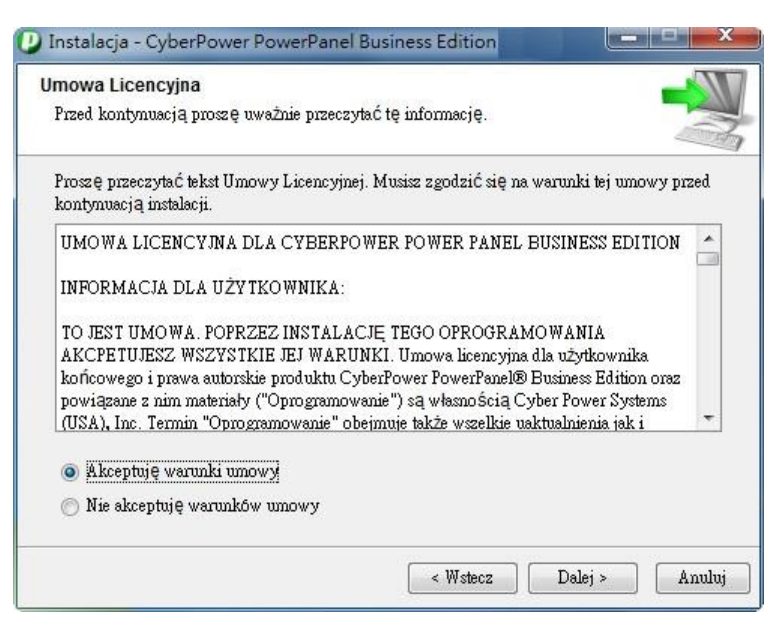

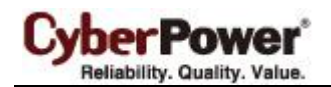

 Wybierz komponent. Aby monitorować jednocześnie wiele jednostek UPS, należy zainstalować oprogramowanie Centrum. Jeżeli za pomocą systemu UPS z kartą RMCARD zasilany jest jeden komputer który wymaga ochrony, należy zainstalować oprogramowanie Klient.

| Zaznacz składniki<br>Które komponenty mają być zainst                      | alowane?                                                           |
|----------------------------------------------------------------------------|--------------------------------------------------------------------|
| Zaznacz składniki, które chcesz zain<br>Wybierz przycisk Dalej, aby kontyn | istalować, odznacz te, których nie chcesz zainstalować.<br>100wać. |
| 📄 📩 Center 🮯                                                               |                                                                    |
| 🔲 📩 Agent 🎯                                                                |                                                                    |
|                                                                            |                                                                    |
|                                                                            |                                                                    |
|                                                                            |                                                                    |
|                                                                            |                                                                    |
|                                                                            |                                                                    |

• Wybierz folder docelowy.

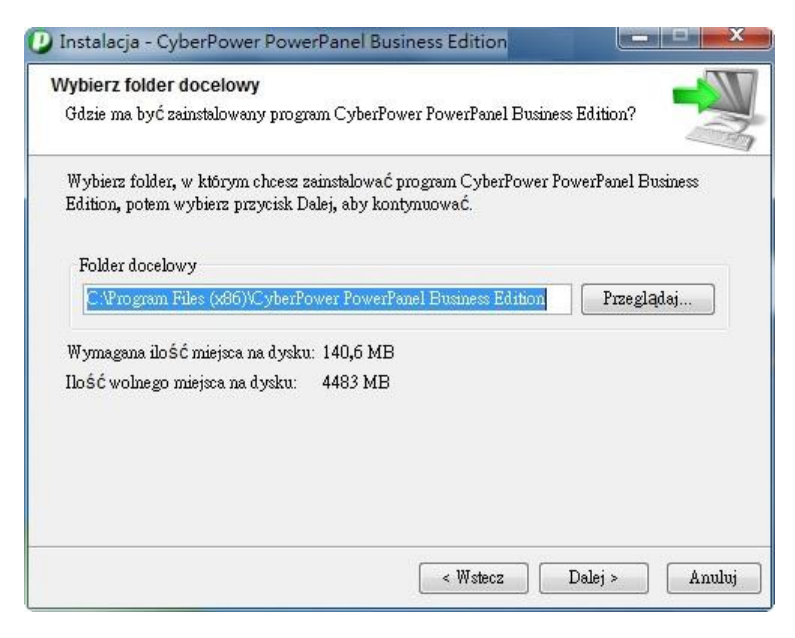

• Wybierz folder Menu Start

CyberPower\* Reliability. Quality. Value.

| Vybierz folder Menu Start<br>Gdzie mają być umieszczone skróty do programu?                           |                        |
|----------------------------------------------------------------------------------------------------|------------------------|
| Wybierz folder Menu Start, w którym Instalator utworzy skróty do p<br>przycisk Dalei, aby kontynuować | rogramu, potem wybierz |
| CyberPower PowerPanel Business Edition                                                                |                        |
| Accessories                                                                                           | *                      |
| Administrative Tools                                                                                  | - 12                   |
| CutePDF                                                                                               | E                      |
| CyberPower Power Device Network Utility                                                               |                        |
| ESET                                                                                                  |                        |
| eSupport.com                                                                                          |                        |
| FileZilla FTP Client                                                                                  |                        |
| Games                                                                                                 |                        |
| Google Chrome                                                                                         |                        |
| HTC                                                                                                   |                        |
|                                                                                                    | -                      |

Kliknij na przycisk Finish aby zakończyć instalację.

| The second | Zakończono instalację CyberPower<br>PowerPanel Business Edition                                                                                                    |
|------------|----------------------------------------------------------------------------------------------------|
|            | Instalator zakończył instalację programu CyberPower<br>PowerPanel Business Edition na Twoim komputerze. Aplikacja<br>może być wywołana poprzez użycie zainstalowanych skrótów.<br>Wybierz przycisk Zakończ, aby zakończyć instalację.<br>☑ Logowanie do CyberPower PowerPanel Business Edition<br>Domyślna nazwa użytkownika oraz hasło to "admin". |
|            | CyberPower PowerPanel Business Edition skonfigurował<br>ustawienia zapory Windows.                                                                                                    |

## Instalacja dla Linux

Instalator przeprowadzi instalację oprogramowania PowerPanel<sup>®</sup> Business Edition, wymagane są uprawnienia root. Kreator instalacji poprowadzi użytkownika przez cały proces instalacji. Przeglądaj zawartość płyty CD i znajdź folder **/Software/Linux**. Uruchom kreatora instalacji za pomocą komendy .**/ppbe221-linux-x86.sh** lub dwukrotnie kliknij na **ppbe221-linux-x86.sh** dla systemów 32bit. lub **ppbe221-linux-x86\_64.sh** dla systemu 64-bit.

**Uwaga:** na systemie Linux, użytkownik może zamontować napęd CD za pomocą komendy Run **mount – t iso9660 /dev/cdrom /mnt/cdrom** jako użytkownik root. /dev/cdrom to napęd CD natomiast /mnt/cdrom będzie to miejsce docelowe.

Postępuj zgodnie z poniższymi krokami:

• Kliknij na przycisk Next aby rozpocząć instalację

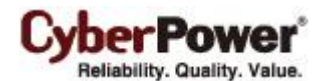

| 😣 🔵 🛛 Instalacja - Cy | berPower PowerPanel Business Edition                                                                                                    |
|-----------------------|----------------------------------------------------------------------------------------------------|
| The second            | Witamy w Kreatorze instalacji<br>programu CyberPower<br>PowerPanel Business Edition.                                                                                                    |
|                       | Asystent instalatora zainstaluje<br>CyberPower PowerPanel Business Edition<br>na Twoim komputerze. Użytkownik będzie<br>prowadzony krok po kroku przez<br>procedurę instalacji.<br>Wybierz przycisk Dalej, aby kontynuować,<br>lub Anuluj, aby zakończyć instalację. |
|                       | Dalej > Anuluj                                                                                                    |

• Zaakceptuj warunki licencji

|                                             | kst Ilmowov Licencyvi                      | nai Musisz znad                    | 716 |
|---------------------------------------------|--------------------------------------------|------------------------------------|-----|
| się na warunki tej un                       | nowy przed kontynu                         | iacją instalacji.                  | 210 |
| UMOWA LICENCYJNA DL<br>EDITION              | A CYBERPOWER POWE                          | R PANEL BUSINESS                   |     |
| INFORMACJA DLA UŻYTI                        | KOWNIKA:                                   |                                    |     |
| TO JEST UMOWA. POPR<br>AKCPETUJESZ WSZYSTKI | ZEZ INSTALACJĘ TEGO<br>E JEJ WARUNKI. Umow | OPROGRAMOWANIA<br>a licencyjna dla | × – |
| Akceptuję warunk                            | i umowy                                    |                                    |     |
| 🔾 Nie akceptuję wai                         | runków umowy                               |                                    |     |

• Wybierz komponent. Aby monitorować jednocześnie wiele jednostek UPS, należy zainstalować oprogramowanie Centrum. Jeżeli za pomocą systemu UPS z kartą RMCARD zasilany jest jeden komputer który wymaga ochrony, należy zainstalować oprogramowanie Klient.

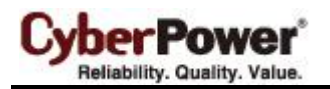

| Instalacja - CyberPower PowerPan                                                                     | el Business Edition                        |
|----------------------------------------------------------------------------------------------------|--------------------------------------------|
| aznacz składniki<br>Które komponenty mają być zainstalowa                                            | ne?                                        |
| Zaznacz składniki, które chcesz zainstal<br>których nie chcesz zainstalować. Wybierz<br>kontynuować. | ować, odznacz te,<br>z przycisk Dalej, aby |
| Center 🞯                                                                                             |                                            |
|                                                                                                    |                                            |
|                                                                                                    |                                            |

• Wybierz folder docelowy

| Gd:<br>Pov        | ierz folder docelo<br>zie ma być zainst<br>werPanel Businest | owy<br>talowany program Cyb<br>s Edition?                        | erPower 🚽                    |
|-------------------|--------------------------------------------------------------|------------------------------------------------------------------|------------------------------|
| Wyt<br>Cyt<br>prz | bierz folder, w kt<br>berPower PowerPa<br>zycisk Dalej, aby  | tórym chcesz zainstalo<br>anel Business Edition,<br>kontynuować. | wać program<br>potem wybierz |
| Fo                | usr/local/ppbe                                               |                                                                  | Przegladaj                   |
| Wyı<br>Iloś       | magana ilość mie<br>ść wolnego miejsc                        | jsca na dysku: 225,6<br>:a na dysku: 1885                        | мв                           |
|                   |                                                              |                                                                  |                              |

• Kliknij przycisk **Finish** aby zakończyć instalację.

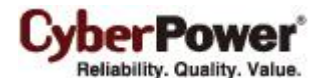

| 😣 😑 🛛 Instalacja - Cy | yberPower PowerPanel Business Edition                                                                                                    |
|-----------------------|----------------------------------------------------------------------------------------------------|
|                       | Zakończono instalację<br>CyberPower PowerPanel Business<br>Edition                                                                                                    |
|                       | Instalator zakończył instalację CyberPower<br>PowerPanel Business Edition w Twoim<br>komputerze. Aplikacja może zostać<br>wywołana poprzez użycie zainstalowanych<br>skryptów startowych. |
|                       | Wybierz przycisk Zakończ, aby zakończyć<br>instalację.                                                                                                    |
|                       | ✓ Logowanie do CyberPower PowerPa Domyślna nazwa użytkownika oraz                                                                                                    |
|                       | Zakończ                                                                                                    |

#### Instalacja w trybie tekstowym

Jeżeli system nie wspiera trybu graficznego, nalezy zainicjować instalację terminalowo poprzez uruchomienie komendy ./ppbe linux x86.sh dla systemu 32 bit. lub poprzez uruchomienie komendy ./ppbe linux x64.sh dla systemu 64 bit.

Procedura instalacji będzie następująca:

Naciśnij Enter aby rozpocząć instalację

Kreator instalacji zainstaluje CyberPower PowerPanel Business Edition w Twoim komputerze. OK [o, Wprowadzanie], Anuluj [c]

Zaakceptuj warunki licencji

Akceptuję warunki umowy Tak [1], Nie [2]

 Wybierz komponent. Jeżeli pojedyńczy computer jest połączony z UPS bezpośrednio za pomocą USB lub Serial, należy zainstalować Agenta. Jeżeli komputer jest zasilany przez UPS podłączony do Agenta, karta SNMP jest zainstalowana lub podłączony do PDU to należy zainstalować Klienta. Jeżeli administrator wymaga jednoczesnego monitorowania wielu urządzeń UPS/PDU i komputer jest w sieci lokalnej należy zainstalować Centrum.

Uwaga: tylko jeden component może być zainstalowany na jednym komputerze.

```
Musisz wybrać Client do instalacji na tym komputerze.
Które komponenty mają być zainstalowane?
1: Center [*1]
2: Client [*2]
3: Agent [*3]
(Aby wyświetlić opis komponentu, wprowadź jeden z *1, *2, *3)
Podaj listę oddzielonych przecinkami wybranych wartości lub naciśnij [Wprowadzanie], aby zatwierdzić
wstępny wybór:
```

• Wybierz folder docelowy

Gdzie ma być zainstalowany program CyberPower PowerPanel Business Edition? [/usr/local/ppbe]

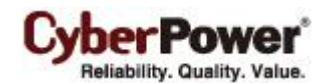

• Proces instalacji zakończy się automatycznie.

Instalator zakończył instalację programu CyberPower PowerPanel Business Edition na Twoim komputerze. Domyślna nazwa użytkownika oraz hasło to "admin". CyberPower PowerPanel Business Edition może nie wykonać hibernacji. Kończenie instalacji...

## Instalacja dla VMwareESXi oraz ESX

#### Instalacja dla ESXi

Instalacja musi być uruchomiona poprzez vMA (vSphere Management Assistant) który jest jednocześnie urządzeniem wirtualnym na hoście ESXi W celu umieszczenia vMA na hoście ESXi i zainstalowania PPBE na vMA, użytkownik musi zainstalować klienta vSphere na innym zdalnym komputerze. Aby ściągnąć instalator klienta vSphere, użytkownik użyć adresu IP hosta ESXi aby uzyskać dostęp do strony. Użytkownik może odwiedzić stronę VMware aby zapoznać się przewodnikiem vSphere(*Management Assistant Guide document*)i uzyskać informację o umieszczaniu vMA na VMware ESXi.

Instalator poprowadzi użytkownika poprzez cały proces instalacji. Zapoznaj się z Instalacją w trybie teksowym aby wykonać te same etapy instalacji. Instalator wymaga uprawnień root aby rozpocząć instalację. Zamontuj CD poprzez uruchomienie **mount -t iso9660 /dev/cdrom /mnt/cdrom** jako użytkownik z uprawnienim root. (*/dev/cdrom będzie napedem CD a /mnt/cdrom będzie miejscem podłączenia zasobu*). *Przejrzyj zawartość CD i odnajdź instalator w lokalizacji*/Software/Linux. Rozpocznij instalację poprzez uruchomienie komendy ./ppbe-linux-x86\_64.sh

Uwaga: Aby umożliwić interakcję pomiędzy fizycznym i wirtualnym sprzętem, narzędzia VMware muszą być zainstalowane na każdej wirtualnej maszynie. Zapoznaj się z dokumentacją VMware ESX/ESXi Server aby uzyskać więcej informacji o narzędziach VMware.

#### Instalacja na ESX

Instalacja musi być uruchomiona z poziomu **Konsoli (Console Operation System)** Rozpoczęcie procedury instalacji na VMware ESX wymaga uprawnień root. Uzyj tych samych komend do zamontowania CD i rozpoczęcia procedury instalacji. Zapoznaj się z sekcją Instalacja w trybie tekstowym aby przeprowadzić instalację. **Virtual Appliance Deployment on ESXi Wdrożenie urządzeń wirtualnych na ESXi** 

Urządzenie wirtualne (VA) jest rozwiązaniem software'owym, które składa się na jedną lub więcej maszyn wirtualnych, utrzymywanych i zarządzanych jako jedno urządzenie. Pozwala to na całkowitą zmianę sposobu rozwoju , wdrożenia i zarządzania oprogramowaniem.

Ściągnij wirtualną maszynę PPBE, która jest częścią Klienta od <u>CyberPower</u>. Aby umieścić wirtualną maszynę PPBE na hoście VMware ESXi, użytkownik musi zainstalować narzędzie **Klienta vSphere na innym zdalnym komputerze.** Aby ściągnąć instalator klienta **vSphere,** użytkownik użyć adresu IP hosta **ESXi** aby uzyskać dostęp do strony. Hosta ESXi.

Procedura wdrożenia może być zainicjowana w następujących krokach:

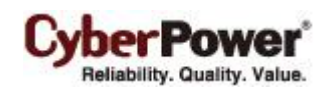

• Uruchom klienta vSphere. Otwórz Deploy OVF Template z lokalizacji File > Deploy OVF Template...

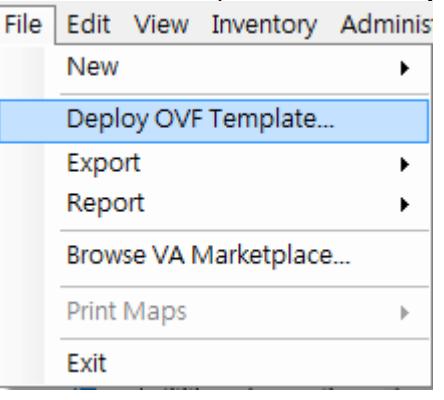

 Naciśnij Browse aby zaimportować ppbeXXX\_centos.ovf rozpakowując z pliku zip. Naciśnij Next aby wykonać zadanie wdrożenia.

| 🕝 Deploy OVF Template                                                                                                    |                                                                                                    |
|----------------------------------------------------------------------------------------------------|----------------------------------------------------------------------------------------------------|
| Source<br>Select the source location.                                                                                                    |                                                                                                    |
| Source<br>OVF Template Details<br>End User License Agreement<br>Name and Location<br>Deployment Configuration<br>Disk Format<br>IP Address Allocation<br>Ready to Complete | Deploy from a file or URL<br>E: \va\ppbe232_centos_bugfix\ppbe232_centos\ppbe232_i  Browse<br>Enter a URL to download and install the OVF package from the Internet, or specify a location accessible from your computer, such as a local hard drive, a network share, or a CD/DVD drive. |
| Help                                                                                                    | Next ≥ Cancel                                                                                                    |

• Szczegóły OVF zostaną pokazane. Naciśnij Next aby kontynuować.

CyberPower\* Reliability. Quality. Value.

| 🖉 Deploy OVF Template                                                                   |                              |                                                                                                    | - • •  |
|-----------------------------------------------------------------------------------------|------------------------------|----------------------------------------------------------------------------------------------------|--------|
| OVF Template Details<br>Verify OVF template details                                     | 3.                           |                                                                                                    |        |
| Source<br>OVF Template Details<br>Name and Location<br>Disk Format<br>Ready to Complete | Product:<br>Version:         | ppbe232_centos                                                                                                    |        |
|                                                                                         | Publisher:<br>Download size: | No certificate present<br>662.2 MB                                                                                                    |        |
|                                                                                         | Size on disk:                | 1.5 GB (thin provisioned)<br>20.0 GB (thick provisioned)                                                                                                    |        |
| < <u>III</u> >                                                                          | Description:                 | PowerPanel Business Edition software(Agent) provides the<br>service which communicates with the UPS through USB or Serial<br>cable and relays the UPS state to each Client on other<br>computers via a network. It also monitors and logs the UPS<br>status. The computer which has been installed the Agent<br>provides graceful, unattended shutdown in the event of the<br>power outage to protect the hosted computer. |        |
| Help                                                                                    |                              | <u>≤</u> Back Next ≥                                                                                                    | Cancel |

• Wprowadź unikalną nazwę umieszczonej wirtualnej maszyny PPBE.

| 🚱 Deploy OVF Template                                                                   |                                                                                                    |
|-----------------------------------------------------------------------------------------|----------------------------------------------------------------------------------------------------|
| Name and Location<br>Specify a name and locatio                                         | n for the deployed template                                                                                            |
| Source<br>OVF Template Details<br>Name and Location<br>Disk Format<br>Ready to Complete | Name:<br>ppbe232_centos<br>The name can contain up to 80 characters and it must be unique within the inventory folder. |
| Help                                                                                    | _≤Back Next≥ Cancel                                                                                                    |

 Wybierz formatowanie dysku wirtualnego dla wirtualnej maszyny PPBE. Domyślnym ustawieniem jest Thin Provision. Zapoznaj się zawartością <u>About Virtual Disk Provision Disk Policies aby uzyskać więcej</u> informacji o wyborze formatowania dysku wirtualnego.

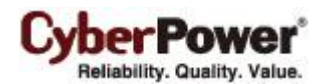

| 🕗 Deploy OVF Template                                                                   |                                                                                                    |                                    |               | - • •  |
|-----------------------------------------------------------------------------------------|----------------------------------------------------------------------------------------------------|------------------------------------|---------------|--------|
| Disk Format<br>In which format do you wa                                                | nt to store the virtual disks?                                                                                     |                                    |               |        |
| Source<br>OVF Template Details<br>Name and Location<br>Disk Format<br>Ready to Complete | Datastore:<br>Available space (GB):<br>C Thick Provision Lazy Zero<br>Thick Provision Eager Zero<br>Thin Provision | datastore1<br>123.1<br>Ded<br>roed |               |        |
| <u>H</u> elp                                                                            |                                                                                                    |                                    | ≤ Back Next ≥ | Cancel |

• Szczegóły wdrożenia zostaną wyświetlone. Naciśnij Finish aby uruchomić zadanie wdrożenia.

| 🕢 Deploy OVF Template    |                                    |                                                    |
|--------------------------|------------------------------------|----------------------------------------------------|
| Ready to Complete        |                                    |                                                    |
| Are these the options yo | ou want to use?                    |                                                    |
|                          |                                    |                                                    |
|                          | _                                  |                                                    |
| OVF Template Details     | When you click Finish, the deployn | nent task will be started.                         |
| Name and Location        | Deployment settings:               |                                                    |
| Disk Format              | OVF file:                          | E:\va\ppbe232_centos_bugfix\ppbe232_centos\ppbe232 |
| Ready to Complete        | Download size:                     | 662.2 MB                                           |
|                          | Size on disk:                      | 1.5 GB                                             |
|                          | Name:                              | ppbe232_centos                                     |
|                          | Host/Cluster:                      | localhost.cyberpowersystems.com.tw                 |
|                          | Datastore:                         | datastore1                                         |
|                          | Disk provisioning:                 | I hin Provision                                    |
|                          | Network Mapping:                   | "VM Network" to "VM Network"                       |
|                          |                                    |                                                    |
|                          |                                    |                                                    |
|                          |                                    |                                                    |
|                          |                                    |                                                    |
|                          |                                    |                                                    |
|                          |                                    |                                                    |
|                          |                                    |                                                    |
|                          |                                    |                                                    |
|                          |                                    |                                                    |
|                          |                                    |                                                    |
|                          |                                    |                                                    |
|                          |                                    |                                                    |
|                          |                                    |                                                    |
|                          | Power on after deployment          |                                                    |
|                          |                                    |                                                    |
|                          |                                    |                                                    |
| Help                     |                                    | c Barth Dirich Count                               |
|                          |                                    | < Back Finish Cancel                               |
|                          |                                    | ///                                                |

• Gdy zadanie wdrożenia zostanie ukończone, wirtualna maszyna PPBE zostanie dodana do zasobów.

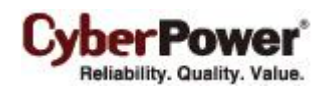

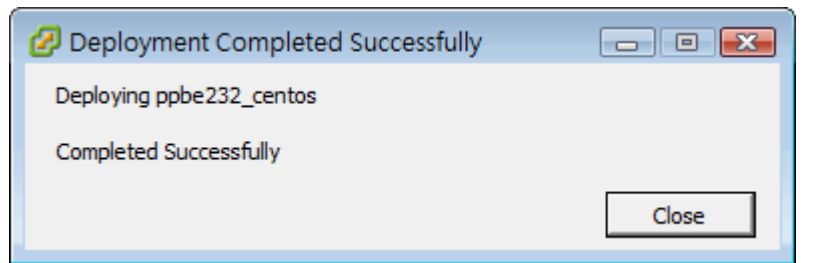

Naciśnij Power on the virtual machine aby włączyć wirtualną maszynę i uzyskać dostęp do Agenta.

| ppbe232_centos                                                                                                    |                    |
|----------------------------------------------------------------------------------------------------|--------------------|
| Getting Started Summary Resource Allocation Performance Events Co                                                                                                    | onsole Permissions |
|                                                                                                    | close tab 🗴        |
| What is a Virtual Machine?                                                                                                    | <u>^</u>           |
| A virtual machine is a software computer that, like a physical computer, runs an operating system and applications. An operating system installed on a virtual machine is called a guest operating system.        | Virtual Machines   |
| Because every virtual machine is an isolated computing<br>environment, you can use virtual machines as desktop or<br>workstation environments, as testing environments, or to<br>consolidate server applications. | Host               |
| Virtual machines run on hosts. The same host can run many virtual machines.                                                                                                    |                    |
| Basic Tasks                                                                                                    | vSphere Client     |
| Power on the virtual machine                                                                                                    |                    |
| 🖗 Edit virtual machine settings                                                                                                    |                    |

Zaloguj sie na wirtualnym urządzeniu. Domyślnym użytkownikiem I hasłem będzie admin. Należy zdefiniować strefy czasowe dla wirtualnego urządzenia aby wykonać poprawnie procedurę wyłączenia. Można skopiować ustawienia z pliku znajdującego się w folderze /usr/share/zoneinfo Przykładowo: dla hosta umieszczonego w strefie czasowej Chicago CST w Chicago strefę czasową można zmienić uruchamiając komendę cp /usr/share/zoneinfo/America/Chicago /etc/localtime.

## Instalacja na XenServer

Instalator wymaga uprawnień root aby rozpocząć instalację PowerPanel<sup>®</sup> Business Edition. Zamontuj CD poprzez uruchomienie **mount -t iso9660 /dev/cdrom /mnt/cdrom** jako użytkownik z uprawnieniem root. (*/dev/cdrom będzie napędem CD a /mnt/cdrom będzie miejscem podłączenia zasobu). Przejrzyj zawartość CD i r*ozpocznij instalację poprzez uruchomienie komendy **./ppbe-linux-x86\_64.sh.** 

Instalacja musi być uruchomiona na **Dom0.** Zapoznaj się z działem <u>Installation on Text Mode aby dokończyć</u> <u>instalację.</u>

### Instalacja na Hyper-V Server

Użyj płyty CD z instalatorem oprogramowania PowerPanel<sup>®</sup> Business Edition aby dokonać instalacji na docelowym komputerze. Uruchom *<CD\_Drive>\Software\Windows\setup.exe* w oknie poleceń jak poniżej pokazano procedurę inicjacji instalacji (napęd *CD\_jest napedem CD sformatowanym jako D: lub E:*). Pojawi

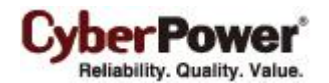

się okno instalacji. Zapoznaj się z działem Installation on WindowsI postepuj według zaleceń.

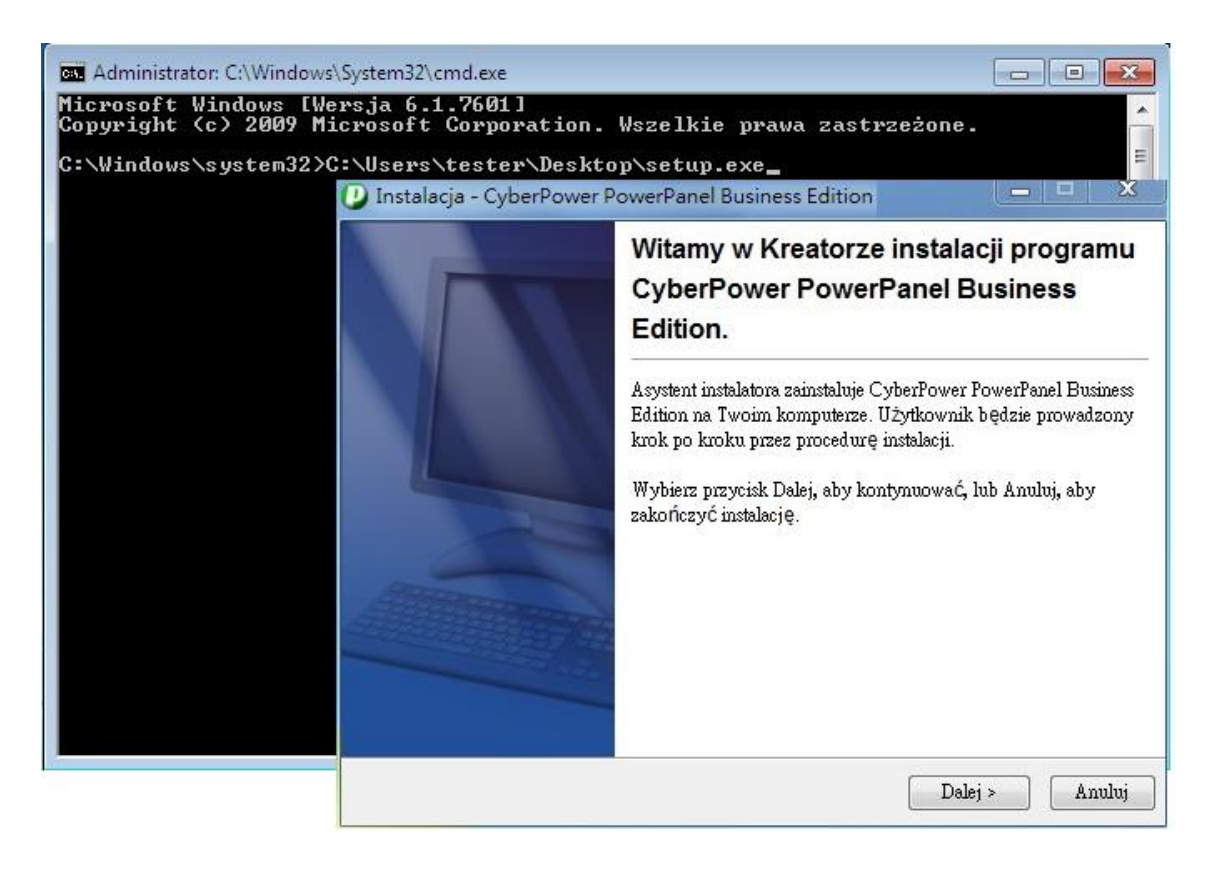

# **Dostep do interfejsu PowerPanel<sup>®</sup> Business Edition**

Aby uzyskać dostęp do interfejsu PowerPanel<sup>®</sup> Business Edition pod Windows należy wejść w **Start > All Programs > CyberPower PowerPanel Business Edition > PowerPanel Business Edition Center** (albo **PowerPanel Business Edition Client**). Zostaniesz przeniesiony do strony logowania.

| Gry<br>Konserwacja  | ٢       | <u>ل</u> |
|---------------------|---------|----------|
|                     |         |          |
| ◀ Wstecz            |         |          |
| Wyszukaj programy i | pliki 🔎 | ٦        |

Dla Linuxa, użytkownik może także wprowadzić w przeglądarce adres URL <u>http://localhost:3052/</u> aby uzyskać dostęp do interfejsu. Ze zdalnego komputera, użytkownik może także wprowadzić w przeglądarce adres URL <u>http://hosted\_computer\_ip\_address:3052/</u>. hosted\_computer\_ip\_address jest adresem komputera na którym zainstalowane jest oprogramowanie PowerPanel<sup>®</sup> Business Edition. Dla vNA na ESX oraz ESXi hosted\_computer\_ip\_address jest adresem IP dla vMA (Uwaga:

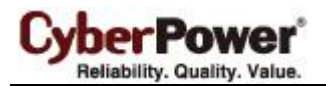

hosted\_computer\_ip\_address jest adresem IP komputera hosta ESX.)

Domyślna nazwa użytkownika oraz hasło to: **admin**. Dla bezpieczeństwa zalecane jest natychmiastowa zmiana tych ustawień po pierwszym zalogowaniu.

PowerPanel<sup>®</sup> Business Edition wspiera wielojęzykowe funkcje i pozwala użytkownikowi na zmiane języka. Można wybrać dogodny język jako domyślny przy pierwszym zalogowaniu. Użytkownik może zmieniać język z poziomu banneru. Po zmianie języka strona automatycznie odświeży się i wyświetli informacje w wybranym języku.

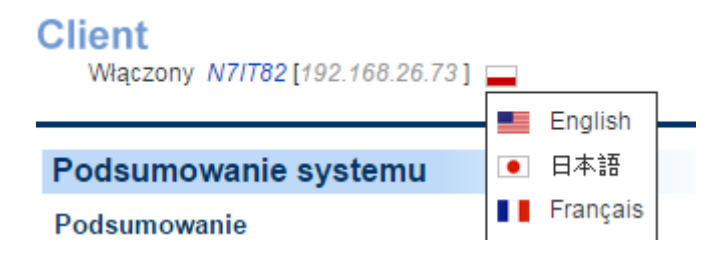

# Zarządzanie PDU dla Centrum Dodaj PDU

Użytkownik może monitorować I kontrolować wiele urządzeń PDU na stronie **Management/Power Equipment.** Poprzez okno *Add Device* w pasku menu można dodać PDU w Centrum jak pokazano poniżej:

Okno *Add Device* można otworzyć poprzez kliknięcie na przycisk w pasku narzędzi albo poprzez wybranie *Add Device w menu kontekstu dowolnej z grup.* 

| Zarządzanie           |                       |            |
|-----------------------|-----------------------|------------|
| Urządzenia            | Urządzenia Management |            |
| Urządzenia IT         |                       |            |
| Zużycie energii       |                       |            |
| Statystyki            | 📑 Block A             |            |
| Ustawienia            | N 📄 On Maintain       |            |
| Dziennik              |                       |            |
| Dziennik systemowy    | RMCAR201              | 📀 Normalny |
| Bezpieczeństwo        | (E) DUCADDOGO         |            |
| Logowanie             | RMCARD202             | Vormainy   |
| Uwierzytelnianie SNMP |                       |            |
| Ustawienia Sieci      |                       |            |
| Pomoc                 |                       |            |
| Zawartość             |                       |            |
| O programie           |                       |            |
| Wyloguj               |                       |            |

Można zarówno wprowadzić adres IP PDU w oknie Device Address albo wybrać Browse i wyświetlić listę

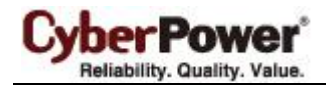

urządzeń by następnie wybrać adres listwy PDU. Naciśnij OK aby dodać wybrane PDU.

| \dre | s urządzenia   | 192.168.26.50,193 | 2.168.26.51   | R     | rzeglądaj      |
|------|----------------|-------------------|---------------|-------|----------------|
|      |                |                   |               |       | <u>Odśiweż</u> |
|      | Nazwa          | Lokalizacja       | Adres IP      | Тур 🔺 | Pozostały      |
| 1    | PDU15MHVI      | Server Room       | 192.168.26.79 | ATS   | 56m. 53 🔺      |
|      | Zander MEM III | 2F                | 192.168.26.54 | PDU   | 142dni         |
| 1    | PDU30SWT       | Server Room       | 192.168.26.50 | PDU   | 2godz.         |
| 1    | PDU15SW8       | Server Room       | 192.168.26.51 | PDU   | 72dni 1        |
|      | D7RD10745      |                   | 192.168.26.89 | UPS   | 8m. 23s        |
|      | RMCARD203      | Server Room       | 192.168.26.92 | UPS   | 8godz. 🔻       |
|      |                |                   |               |       |                |

Uwaga: Jeśli chcesz dodać więcej niż jedno PDU , powyższe kroki należy powtórzyć wielokrotnie. Uwaga: Zapoznaj się z **instrukcją PPBE** aby uzyskać więcej informacji tej funkcji dla Centrum.

# Konfiguracja ochrony zasilania dla komputerów

W celu zagwarantowania, aby komputery, które łączą się z PDU będą miały wystarczająco dużo czasu, dla zamknięcia systemu przed wyłączeniem gniazd, należy zainstalować oprogramowanie Klienta. Klient nawiąże komunikację z PDU i odbierze polecenia aby zainicjalizować bezpieczne zamknięcie systemu unikając utraty danych lub awarii systemu.

# Przypisywanie adresu IP jednostki PDU oraz podłączonych gniazd w Kliencie

Komunikacja może być nawiązana za pomocą sieci poprzez przypisanie adresu IP jednostki PDU w Kliencie. Adres IP należy podać w polu adresu na stronie **Power/Configuration** w oprogramowaniu PPBE Klient. Aby określić adres IP jednostki PDU, użytkownicy mogą wybrać adres z listy urządzeń, która pokazuje wszystkie urządzenia w sieci lokalnej. W celu zapewnienia prawidłowej komunikacji pomiędzy Klientem a PDU, hasło uwierzytelniania oraz SNMP community muszą być prawidłowo skonfigurowane. Przydziel gniazdo wyjściowe PDU które dostarcza zasilanie do komputera Klienta. Kliknij przycisk **Zastosuj** aby wprowadzone zmiany odniosły efekt.

**Uwaga:** Użytkownicy mogą również przypisać adres IP jednostki PDU do Klienta w oprogramowaniu Centrum PPBE, dzięki Centrum przypisywanie wielu klientów do PDU jest prostsze. Komunikacja może być nawiązana przez skonfigurowanie ustawień szczegółów monitorowanej jednostki PDU za pomocą Centrum PPBE. Sprawdź Podręcznik Użytkownika aby dowiedzieć się w jaki sposób nawiązać połączenie pomiędzy Klientem a jednostką PDU.

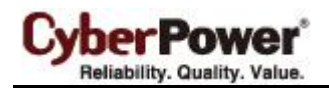

#### Ustawianie wymaganego czasu do zamknięcia systemu

Każdy computer z zainstalowanym Klientem wymaga wystarczająco dużo czasu do przeprowadzenia całkowitego zamknięcia systemu zanim PDU z jakichkolwiek powodów PDU wyłączy gniazdo. Dlatego użytkownicy mogą ustawić ten czas w oprogramowaniu Klienta na stronie **Event Action/Settings**.

Kiedy gniazdo zasilania jednostki PDU którym zasilany jest komputer, ma zostać wyłączone, powinno pozostać tak długo włączone dopóki podłączony pod nie komputer nie zamknie systemu. Klient wykryje czy czas opóźnienia jest wystarczający dla komputera do przeprowadzenia bezpiecznego zamknięcia systemu i wyśle ostrzeżenie na stronie **Action/Settings** do użytkowników z zainstalowanym Klientem że komputer może zostać zamknięty nieprawidłowo z powodu niewystarczającej ilości czasu. Kliknij przycisk **Setup** aby ustawić wystarczającą ilość czasu na opóźnienie wyłączenia dla gniazda PDU. Użytkownicy mogą również ustawić opóźnienie wyłączenia gniazda ręcznie z poziomu interfejsu webowego urządzenia PDU.

### Ustawianie czasu do zamknięcia systemu dla ESXi

Aby zapewnić poprawne wyłączenie z poziomu vMA hosta serwera ESXi i wszystkich maszyn wirtualnych w przypadku braku zasilania, użytkownik musi skonfigurować adres hosta ESXi oraz wprowadzić login i hasło dla uzytkownika root. Ponieważ PowerPanel<sup>®</sup> Business Edition musi być zainstalowany na konsoli ESXi zamiast vMA, strona Event Action/Settings nie wyświetli konfiguracji ustawień wyłączenia. Uzupełnij pola adresu Hosta, Loginu oraz Hasła właściwymi dla ESX/ESXi parametrami na stronie **Event Action/Settings**.

**Uwaga**: Adres Hosta jest adresem IP dla komputera hosta ESXi, na którym vMA działa a nie adresem IP dla vMA.

#### Zamknięcie

| Niezbędny czas zamknięcia<br>systemu | 1 • minut       |  |
|--------------------------------------|-----------------|--|
| Typ zamkniecia systemu               | Hibernacja. 🔻   |  |
| Zapisz otwarte pliki I logi.         | 🖲 Tak 🔘 Numer   |  |
| VM Host                              |                 |  |
| Adres                                | 192.168.100.200 |  |
| Konto                                | root            |  |
| Hasło                                |                 |  |

**Uwaga**: Aby umożliwić interakcję pomiędzy fizycznym i wirtualnym sprzętem, narzędzia VMware muszą być zainstalowane na każdej wirtualnej maszynie. Zapoznaj się z dokumentacją VMware ESX/ESXi Serveraby uzyskać więcej informacji o narzędziach VMware.

#### CyberPower\* Reliability. Quality. Value.

## Konfiguracja uruchamiania i wyłączania maszyn wirtualnych dla ESX/ESXi

Aby zapewnić, że wszystkie wirtualne maszyny oraz VMware ESX/ESXi serwer hosta będą poprawnie włączane I wyłączane:

Wybierz najwyższy w hierarchii VMware ESX/ESXi server hosta po lewej stronie. Przejdź Configuration
 → Virtual Machine Startup/Shutdown, wejdź w Properities dla klienta VSphere .

| localhost.cyberpowersystems.com.tw VI                                                                                                    | Mware ES                                        | Xi, 4.                                      | 0.0, 208167                                                        |                    |                           |                             |                           |
|----------------------------------------------------------------------------------------------------|-------------------------------------------------|---------------------------------------------|--------------------------------------------------------------------|--------------------|---------------------------|-----------------------------|---------------------------|
| Getting Started Summary Virtual Machin                                                                                                    | nes Reso                                        | ource/                                      | Allocation Performa                                                | nce Confi          | guration Users 8          | k Groups E                  | vents Permissio 🛛         |
| Hardware                                                                                                    | Virtual Machine Startup and Shutdown Properties |                                             |                                                                    |                    |                           |                             |                           |
| Health Status<br>Processors<br>Memory<br>Storage                                                                                                    | Start<br>Defai<br>Defai<br><b>Startu</b>        | and S<br>ult Sta<br>ult Shi<br><b>p Ord</b> | top Virtual Machines v<br>irtup Delay<br>utdown Delay<br><b>er</b> | with the sys       | tem En<br>2 r<br>2 r      | abled<br>ninutes<br>ninutes |                           |
| Networking                                                                                                    | Order                                           | Virtu                                       | al Machine                                                         | Startup            | Startup Delay             | Shutdown                    | Shutdown Delay            |
| Storage Adapters<br>Network Adapters<br>Advanced Settings                                                                                                    | Autom<br>1<br>2                                 | atic S                                      | i <b>tartup</b><br>XP SP3<br>vSphere Managem                       | Enabled<br>Enabled | 10 seconds<br>120 seconds | Suspend<br>Shut do          | 30 seconds<br>120 seconds |
| Software                                                                                                    |                                                 |                                             |                                                                    |                    |                           |                             |                           |
| Licensed Features<br>Time Configuration<br>DNS and Routing<br>Virtual Machine Startup/Shutdown<br>Virtual Machine Swapfile Location<br>Security Profile<br>System Resource Allocation<br>Advanced Settings |                                                 |                                             |                                                                    |                    |                           |                             |                           |

#### • Zaznacz okno Allow virtual machines to start and stop automatically with the system

| Virtual Machine Startup and Shutdown                                                                                                    |                                                          |  |  |  |  |  |
|----------------------------------------------------------------------------------------------------|----------------------------------------------------------|--|--|--|--|--|
| System Settings<br>Allow virtual machines to start and stop automatically with the system                                                                                                    | stem                                                     |  |  |  |  |  |
| Default Startup Delay                                                                                                    | Default Shutdown Delay                                   |  |  |  |  |  |
| For each virtual machine, delay startup for: For each virtual machine, delay shutdown for:                                                                                                    |                                                          |  |  |  |  |  |
| 120 seconds                                                                                                    | 120 seconds                                              |  |  |  |  |  |
| Continue immediately if the VMware Tools start                                                                                                    | Shutdown Action: Suspend                                 |  |  |  |  |  |
| Startup Order<br>Power on the specified virtual machines when the system starts. Duri                                                                                                    | ng shutdown, they will be stopped in the opposite order. |  |  |  |  |  |
| Order Virtual Machine Startup Startup Delay                                                                                                    | Shutdown Shutdown Delay                                  |  |  |  |  |  |
| Automatic Startup                                                                                                    | Suspend 30 seconds                                       |  |  |  |  |  |
| 2 Provide a construction of the construction of the construction o | Shut do 120 seconds Move Down                            |  |  |  |  |  |
| Any Order                                                                                                    | Edit                                                     |  |  |  |  |  |
| Manual Startup                                                                                                    | Lacor                                                    |  |  |  |  |  |
|                                                                                                    |                                                          |  |  |  |  |  |
|                                                                                                    |                                                          |  |  |  |  |  |
|                                                                                                    |                                                          |  |  |  |  |  |
|                                                                                                    |                                                          |  |  |  |  |  |
|                                                                                                    | OK Cancel Help                                           |  |  |  |  |  |
|                                                                                                    |                                                          |  |  |  |  |  |

## Konfiguracja wyłączania wirtualnych maszyn na Hyper-V Server

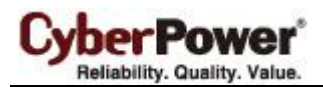

Aby wirualne maszyny wyłączyły się poprawnie razem z hostem Hyper-V, użytkownik powinien skonfigurować wyłącaanie gościa systemu na każdej wirtualnej maszynie.

Wykonaj następujące kroki aby skonfigurować procedurę wyłączania razem z hostem:

• Używając menadżera Hyper-V wybierz VM i naciśnij Settings.

| 1<br>1                |                  |                        | Hyper-V Ma          | nager               |            |        | - 0 ×                          |
|-----------------------|------------------|------------------------|---------------------|---------------------|------------|--------|--------------------------------|
| File Action View Help |                  |                        |                     |                     |            |        |                                |
|                       |                  |                        |                     |                     |            |        |                                |
| Hyper-V Manager       | Virtual Machine  |                        |                     |                     |            |        | Actions                        |
| WIN-POTOGDPQQKH       |                  | >                      |                     |                     |            | -      | WIN-P616GBPQQRH -              |
|                       | Name             | State                  | CPU Usage           | Assigned Memory     | Uptime     | Status | vm-01                          |
|                       | ERP server       | Off                    | 20.%                | 250 MD              | 01.47.40   |        | Connect                        |
|                       | vm-UT            | Kunning                | 29 %                | 256 MB              | 01:47:42   |        | Settings                       |
|                       |                  |                        |                     |                     |            |        | Turn Off                       |
|                       |                  |                        |                     |                     |            |        | Shut Down                      |
|                       |                  |                        |                     |                     |            |        |                                |
|                       |                  |                        |                     |                     |            |        | Jave Jave                      |
|                       | <                |                        |                     |                     |            | >      | Pause                          |
|                       | Snapshots        | Snapshots 🕥            |                     |                     |            |        | Reset                          |
|                       |                  |                        |                     |                     |            |        | snapshot 👸                     |
|                       |                  | The selec              | cted virtual machin | e has no snapshots. |            |        | P Move                         |
|                       |                  |                        |                     |                     |            |        | 🗐 Rename                       |
|                       |                  |                        |                     |                     |            |        | Enable Replication             |
|                       |                  |                        |                     |                     |            |        | <table-cell> Help</table-cell> |
|                       |                  |                        |                     |                     |            |        |                                |
|                       |                  |                        |                     |                     |            |        |                                |
|                       |                  |                        |                     |                     |            |        |                                |
|                       | vm-01            |                        |                     |                     |            |        |                                |
|                       | VIII-OT          |                        |                     |                     |            |        |                                |
|                       | Cre              | ated: 7/2/2013 5:47:1  | 3 PM                | Clustered:          | No         |        |                                |
|                       |                  | tes: None              |                     | Heartbeat:          | No Contact |        |                                |
|                       |                  |                        |                     |                     |            |        |                                |
|                       |                  |                        |                     |                     |            |        |                                |
|                       |                  |                        | 1                   |                     |            |        |                                |
|                       | Summary Memory N | letworking Replication |                     |                     |            |        |                                |
|                       |                  |                        |                     |                     |            |        | 9                              |

CyberPower\* Reliability. Quality. Value.

Wybierz Automatic Stop Action oraz Shut down the guest operating system.

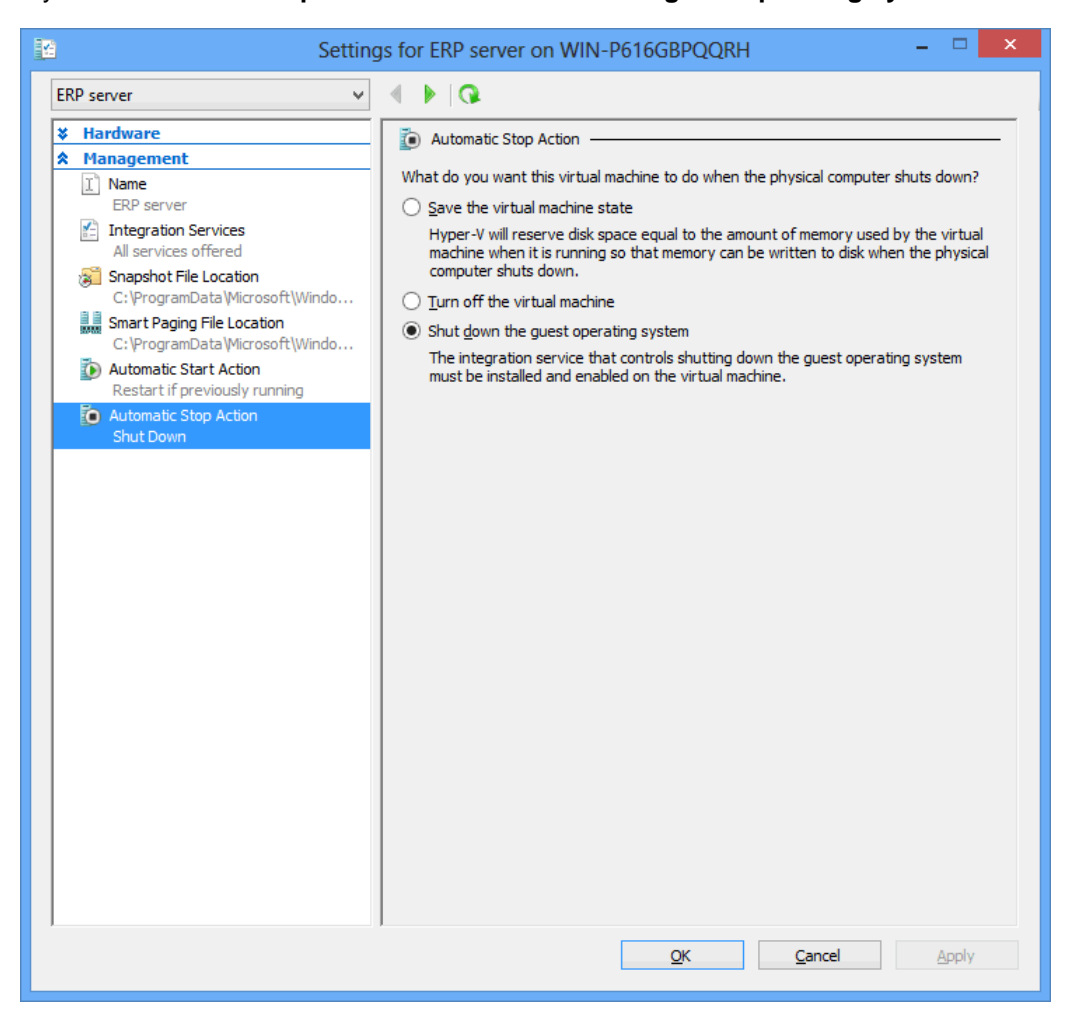

Serwer Hyper-V wyłaczy się po zainicjowaniu wyłączania maszyn wirtualnych. Upewnij się , że ustawienie czasu wyłączenia w *Necessary shutdown time na stronie* **Event Actions/Settings** będzie wystarczające do bezpiecznego wyłączenia wirtualnych maszyn oraz serwera Hyper-V.

Uwaga: Aby zapewnić interakcje pomiędzy fizycznymi I wirtualnymi maszynami, Hyper-V Integration Service (HIS) musi być zainstalowany na każdej wirtualnej maszynie poprzez **Insert Integration Services setup disk** w menu **Action każdej wirtualnej maszyny.** 

Jeś.li maszyny wirtualne pracują w srodowisku Linux, zapoznaj się ze stroną <u>Linux Integration Services for</u> <u>Hyper-V aby pobrać i zainstalować</u> Linux integration service dla Hyper-V.

## Masowe wdrażanie

Aby zainstalować Klienta nan a większej ilości komputerów oraz zdefiniować te same ustawienia, użytkownik może wykonać poniższe kroki w celu automatycznego wdrożenia:

- Export Profilu. Wybierz wybranego Klienta do eksportu konfiguracji zasilania oraz ustawień systemowych do profile poprzez stronę Preferences/Profile
- Skopiuj poniższy przykładowy kod do edytora tekstu i zapisz jako plik setup.varfile installModule=client installationDir=ppbe\_installation\_directory

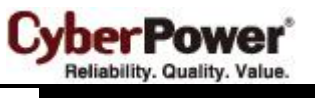

profilePath=exported\_zip\_location

- Wyedytuj plik setup.varfile zastepując własciwie parametry installationDir oraz profilePath. installationDir wskazuje ścieżkę instalacji dla Klienta (np. C:/Programs/CyberPower PowerPanel Business Edition/PowerPanel Business Edition or /opt/ppbe). profilePath wskazuje lokalizację profile (np. C:/import/profile.zip or /import/profile.zip).
- Umieść pliki setup.varfile oraz instalatora w tej samej lokalizacji. Upewnij się, że nazwy są takie same (np. setup.exe oraz setup.varfile).
- Dla użytkowników Windows, uruchom poniższą komendę aby wykonać instalację. setup.exe –q –console –Dinstall4j.detailStdout=true
- Dla użytkowników Linux, uruchom poniższą komendę aby wykonać instalację.
   sudo setup.sh q console Dinstall4j.detailStdout=true

**Uwaga**: Jeśli chesz dokonać upgrade`u Agenta lub Klienta gdy nie znasz ich lokalizacji, zostaw parametr **installationDir** jako pusty. Instalator automatycznie zlokalizuje miejsce instalacji PPBE i dokona upgrade`u. Jeżeli wcześniej na komputerze nie było zainstalowanego Agenta lub Klienta, PPBE może być zainstalowany poprzez nadanie właściwej lokalizacji. Pozostawienie parametru **installationDir** bez wartości pozwoli na domyślną lokalizację instalacji. **C:/Program Files/CyberPower PowerPanel Business Edition**/ będzie domyślną lokalizacją dla systemu Windows. /**opt/ppbe** or /**usr/local/ppbe** będzie domyślną lokalizacja dla środowiska Linux